# DHCP сервер Ubuntu 12.04, настройка (загрузки основного ПО STB, обновление версий и т.д.)

Необходимые пакеты:

- isc-dhcp-server
- nfs-kernel-server
- tftp
- tftpd
- openbsd-inetd

Установка DHCP, NFS, TFTP:

```
apt-get update
apt-get install isc-dhcp-server nfs-kernel-server nfs-common openbsd-inetd
tftp tftpd
```

### NFS

#### NFS Ubuntu

```
apt-get install nfs-kernel-server nfs-common
```

Все настройки хранятся в /etc/exports

Примерное содержание файла exports

```
# /etc/exports: the access control list for filesystems which may be
exported
#
                to NFS clients. See exports(5).
#
# Example for NFSv2 and NFSv3:
# /srv/homes
                   hostname1(rw,sync,no_subtree_check)
hostname2(ro,sync,no subtree check)
#
# Example for NFSv4:
#/srv/nfs4
                   gss/krb5i(rw,sync,fsid=0,crossmnt,no subtree check)
# /srv/nfs4/homes gss/krb5i(rw,sync,no_subtree_check)
#
/srv/stb
                *(ro,no root squash,async,no subtree check)
```

Перезапуск nfs сервера

/etc/init.d/nfs-kernel-server restart

### TFTP

#### Openbsd-inetd TFTP

apt-get install openbsd-inetd tftp tftpd

По умолчанию TFTP сервер настроен на использование директории /srv/tftp. Изменить при необходимости в файле /etc/inetd.conf

Пример файла /etc/inetd.conf:

#:BOOT: TFTP service is provided primarily for booting. Most sites
# run this only on machines acting as "boot servers."
tftp dgram udp wait nobody /usr/sbin/tcpd
/usr/sbin/in.tftpd /srv/tftp

Создадим каталог и поместим в него Bootstrap\_250, imageupdate, ulmage\_mag250

mkdir /srv/tftp/250

Изменим права

chown -R nobody /srv/tftp/250

Перезапуск службы inetd

/etc/init.d/openbsd-inetd restart

Проверка работы

echo test > /srv/tftp/250/myfile

Если вы запускаете клиент на локальном компьютере, то укажите IP адрес 127.0.0.1, если же на удаленном компьютере, то укажите IP адрес сервера.

tftp 127.0.0.1 tftp> get myfile

#### ATFTP (в этом варианте tftp-сервера есть логирование с выбором уровня)

Устнавка и настройка tftp сервера.

В данной статье описывается устновка и настройка tftp-сервера для работы тонких клиентов thinstation. После включения сетевая карта тонкого клиента, связывается с dhcp-сервером. Оттуда тонкий клиент получает такие настройки как свой IP-адрес и IP-адрес tftp-сервера. После этого с tftp сервера загружается образ и настройки thinstation. Есть несколько дистрибутивов tftp-сервера для ubuntu server. Я пробовал tftpd-hpa и atftp. Главным

достоинством atftp, является то, что он пишет логи, что очень необходимо на этапе отладки.

• Устанавливаем atftp-сервер.

\$sudo apt-get install atftpd

Вместе с atftpd-сервером, устанавливается inetd-сервер. По умолчанию именно он управляет atftpd-сервером. Отключим это. В файле конфигурации inetd сервера закомментируем строку с tftp-сервером.

\$ sudo vi /etc/inetd.conf

Пример:

#tftp dgram udp4 wait nobody /usr/sbin/tcpd /usr/sbin/in.tftpd

Рестартуем inetd-сервер:

\$sudo service openbsd-inetd restart

• Правим файл конфигурации tftp-сервера:

\$sudo vi /etc/default/atftpd

• Отключаем использование inetd

```
USE_INETD=false
```

• Задаем диапазон IP-адресов которую будет обслуживать tftp-сервер.

--mcast-addr 192.168.1.0-255

 Задаем уровень логирования tftp-сервера. Можно задать от 0 до 7. При значении 0 atftp будет писать в логи минимальное количество событий. При значении 7, будет писать максимально подробные логи. Все логи atftp-сервера в ubuntu server 10.04 lts по умолчанию пишутся в /var/log/syslog

--verbose

• Задаем место расположения папки в которой будут находится файлы tftp-сервера.

/home/tftp

В итоге конфигурационный файл выглядит следующим образом:

```
USE_INETD=false
    OPTIONS="--tftpd-timeout 299 --retry-timeout 5 --mcast-port 69 --mcast-addr
    192.168.1.0-255 --mcast-ttl 1 --maxthread 100 --verbose=5 /home/tftp"
```

• Создаем папку для tftp

\$sudo mkdir /home/tftp

• делаем владельца папкой, пользователя nobody

```
$ sudo chown -R nobody /home/tftp
```

- Запускаем tftpd-сервер:
- \$ sudo service atftpd start
  - Для остановки tftpd-сервера используем команду:
- \$ sudo service atftpd stop
  - Для рестарта:
- \$ sudo service atftpd restart

Что бы проверить работает ли tftp сервер, запустим клиент tftp и скачаем файл pxelinux.0. Я это делал с windows xp, встроенным tftp клентом.

Сначала создадим этот файл в linux:

```
$ sudo touch /home/tftp/pxelinux.0
```

Теперь в консоли windows xp набираем команду:

```
$ tftp.exe 192.168.1.8 GET pxelinux.0 c:\pxelinux.0
```

Если все в порядке, то вы получите сообщение об успешной передаче файла.

### DHCP

apt-get install isc-dhcp-server

eth0 - смотрит наружу

eth1 - смотрит внутрь и раздает DHCP

Пример файла /etc/network/interfaces

# This file describes the network interfaces available on your system # and how to activate them. For more information, see interfaces(5).

- # The loopback network interface auto lo iface lo inet loopback
- # The primary network interface auto eth0 # iface eth0 inet dhcp

| iface eth0 inet static                      |  |  |  |
|---------------------------------------------|--|--|--|
| address 192.168.1.120                       |  |  |  |
| netmask 255.255.255.0                       |  |  |  |
| gateway 192.168.1.1                         |  |  |  |
| dns-nameservers 79.142.192.4 79.142.192.130 |  |  |  |
|                                             |  |  |  |
|                                             |  |  |  |
| auto eth1                                   |  |  |  |
| iface ethl inet static                      |  |  |  |
| address 10.1.1.1                            |  |  |  |

Пример файла /etc/default/isc-dhcp-server

netmask 255.255.255.0

```
# Defaults for dhcp initscript
# sourced by /etc/init.d/dhcp
# installed at /etc/default/isc-dhcp-server by the maintainer scripts
#
# This is a POSIX shell fragment
# On what interfaces should the DHCP server (dhcpd) serve DHCP requests?
# Separate multiple interfaces with spaces, e.g. "eth0 eth1".
INTERFACES="eth1"
```

#### Пример файла /etc/dhcp/dhcpd.conf

```
option ntp-servers 10.1.1.1;
option domain-name-servers 10.1.1.1;
# option domain-name-servers 192.168.1.1;
authoritative;
option subnet-mask 255.255.255.0;
option routers 10.1.1.1;
# option broadcast-address 10.1.1.255;
default-lease-time 600;
max-lease-time 7200;
allow bootp;
```

option space Infomir; option Infomir.autostart option Infomir.bootargs option Infomir.mcip option Infomir.mcport

code 1 = text; code 2 = text; code 3 = ip-address; code 4 = integer 16; Last update: 2021/12/15 14:31 knowledge\_base:dhcp\_server\_config https://docs.infomir.com.ua/doku.php?id=knowledge\_base:dhcp\_server\_config

| option | Infomir.oppubfile                   | code 9 = text:                   |
|--------|-------------------------------------|----------------------------------|
| option | Infomir.mcip ima                    | code 10 = ip-address:            |
| ontion | Infomir mcnort ima                  | code $11 = integer 16$ :         |
| option | Infomir moin mag                    | code 12 in address;              |
| option | Infomitr.mcip_mng                   | code 12 = 1p-address;            |
| option | Infomir.mcport_mng                  | code $13 = integer 16;$          |
| option | Infomir.ip_log                      | <pre>code 14 = ip-address;</pre> |
| option | Infomir.port_log                    | code $15 = integer 16;$          |
| option | Infomir.logo_x                      | code $16 = integer 16;$          |
| option | Infomir.logo_y                      | <pre>code 17 = integer 16;</pre> |
| option | Infomir.bg_color                    | code $18 = integer 32;$          |
| option | Infomir.fg_color                    | code $19 = integer 32;$          |
| option | Infomir.VerNumber                   | code 20 = text;                  |
| option | Infomir.DateTime                    | code $21 = text;$                |
| option | Infomir.portal_dhcp                 | <pre>code 22 = text;</pre>       |
| option | Infomir.timezone                    | code $23 = text;$                |
| option | Infomir.update_url                  | code $24 = text;$                |
| option | <pre>Infomir.update_sboot</pre>     | code $25 = text;$                |
| option | Infomir.update_ver                  | code $26 = text;$                |
| option | Infomir.update_mode                 | <pre>code 27 = text;</pre>       |
| option | <pre>Infomir.update_sboot_ver</pre> | <pre>code 28 = text;</pre>       |

##### Путь к ядру. Путь к rootfs в случае загрузки основного ПО по DHCP (например сбросили в дефолт из меню бутлоадера)

```
class "MAG250_boot" {
  match if (( option vendor-class-identifier="InfomirMAG250boot"));
  filename "stb/250/216r5/uImage_mag250 ";
  next-server 10.1.1.1;
  option root-path "10.1.1.1:/srv/stb/250/216r5/rootfs-0.2.16r5";
  option ntp-servers 10.1.1.1;
  vendor-option-space Infomir;
```

# option Infomir.mcip 224.30.0.50; # option Infomir.mcport 9000;

}

```
# class "MAG250_upglogo" {
# match if (( option vendor-class-identifier="InfomirMAG250upglogo"));
# filename "mag250/logo.bmp.gz";
# next-server 10.1.1.1;
```

2025/02/28 02:18 7/8

```
# option ntp-servers 10.1.1.1;
# vendor-option-space Infomir;
# option Infomir.logo x 0;
# option Infomir.logo y 0;
# option Infomir.bg color 0x0000000;
# option Infomir.fg_color 0x00fffff;
# option Infomir.oppubfile "mag250/0P.KEY";
# }
    class "MAG250 vendor" {
    match if (( option vendor-class-identifier="InfomirMAG250"));
    next-server 10.1.1.1;
    option ntp-servers 10.1.1.1;
    vendor-option-space Infomir;
# option Infomir.mcip 224.30.0.50;
# option Infomir.mcport 9000;
# option Infomir.mcip img 224.30.0.51;
```

# option Infomir.mcport\_img 9001;

```
# option Infomir.portal_dhcp "http://10.1.1.1/stalker_portal/c/index.html";
```

###### Проверка версии. Если не совпадает, отправляем на обновление по указанным URL. #####

```
option Infomir.update_url
"tftp://10.1.1.1/stb/250/216r5/imageupdate_250_216r5_pub";
    option Infomir.update_ver "216";
    option Infomir.update_mode
"tftp://10.1.1.1/stb/250/216r5/Bootstrap_250_216r5";
    }
```

```
# class "MAG250_upgrade" {
# match if (( option vendor-class-identifier="InfomirMAG250upgrade"));
# vendor-option-space Infomir;
# option Infomir.mcip 224.30.0.50;
# option Infomir.mcport 9000;
# option Infomir.mcip_img 224.30.0.51;
# option Infomir.mcport_img 9001;
```

| Last up<br>14:31 | date: 2021/12/15 knowledge_base:dhcp_server_config https://docs.infomir.com.ua/doku.php?id=knowledge_base:dhcp_server_config |
|------------------|----------------------------------------------------------------------------------------------------|
| #}               |                                                                                                    |
| ####             | <pre>####################### NETWORK ####################################</pre>                                              |

## **IGMP Proxy**

**IGMP** Proxy

## Gateway

Настройка шлюза

From: https://docs.infomir.com.ua/ -

Permanent link: https://docs.infomir.com.ua/doku.php?id=knowledge\_base:dhcp\_server\_config

Last update: 2021/12/15 14:31

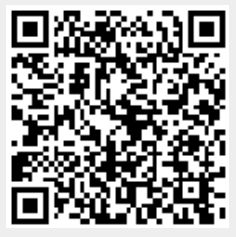